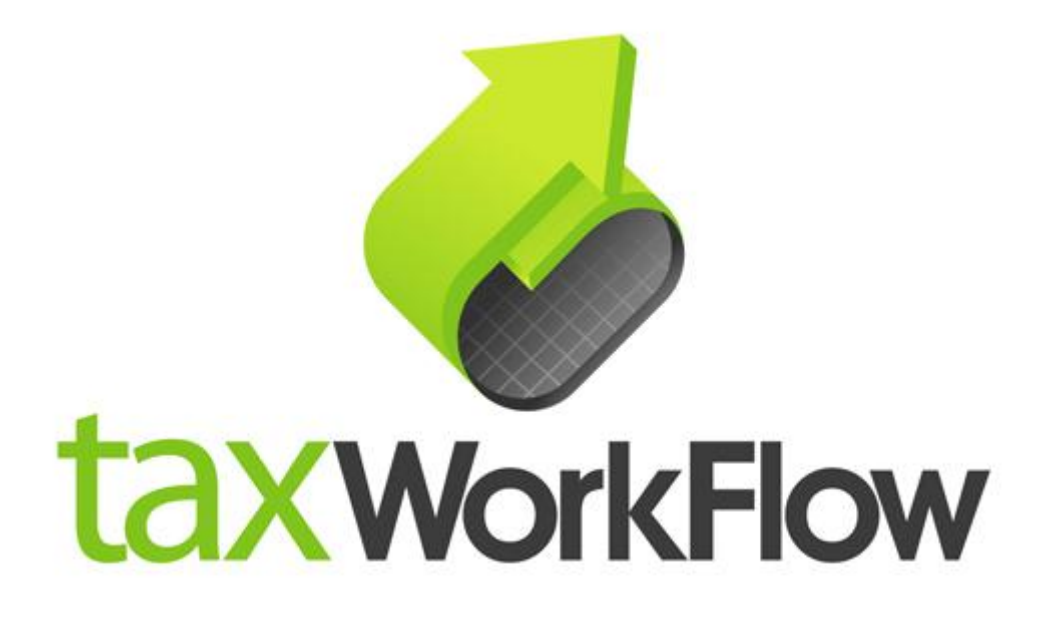

## **TaxWorkFlow**

## **Firewall Settings Guide**

Version 1.1

June 06, 2015

For all questions regarding this document, please email at:

email: support@thetaxworkflow.com

## 1. Eset NOD32 Antivirus

1.1. Open your firewall's main window.

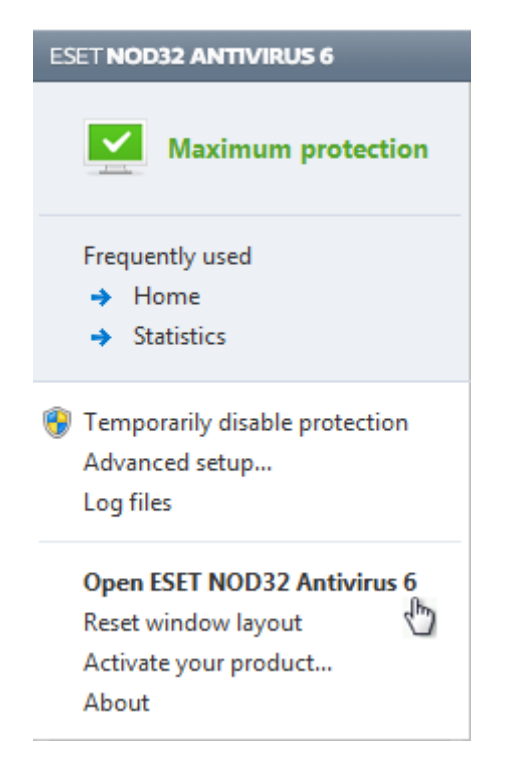

1.2. Select "Setup" tab and click "Enter advanced setup" link.

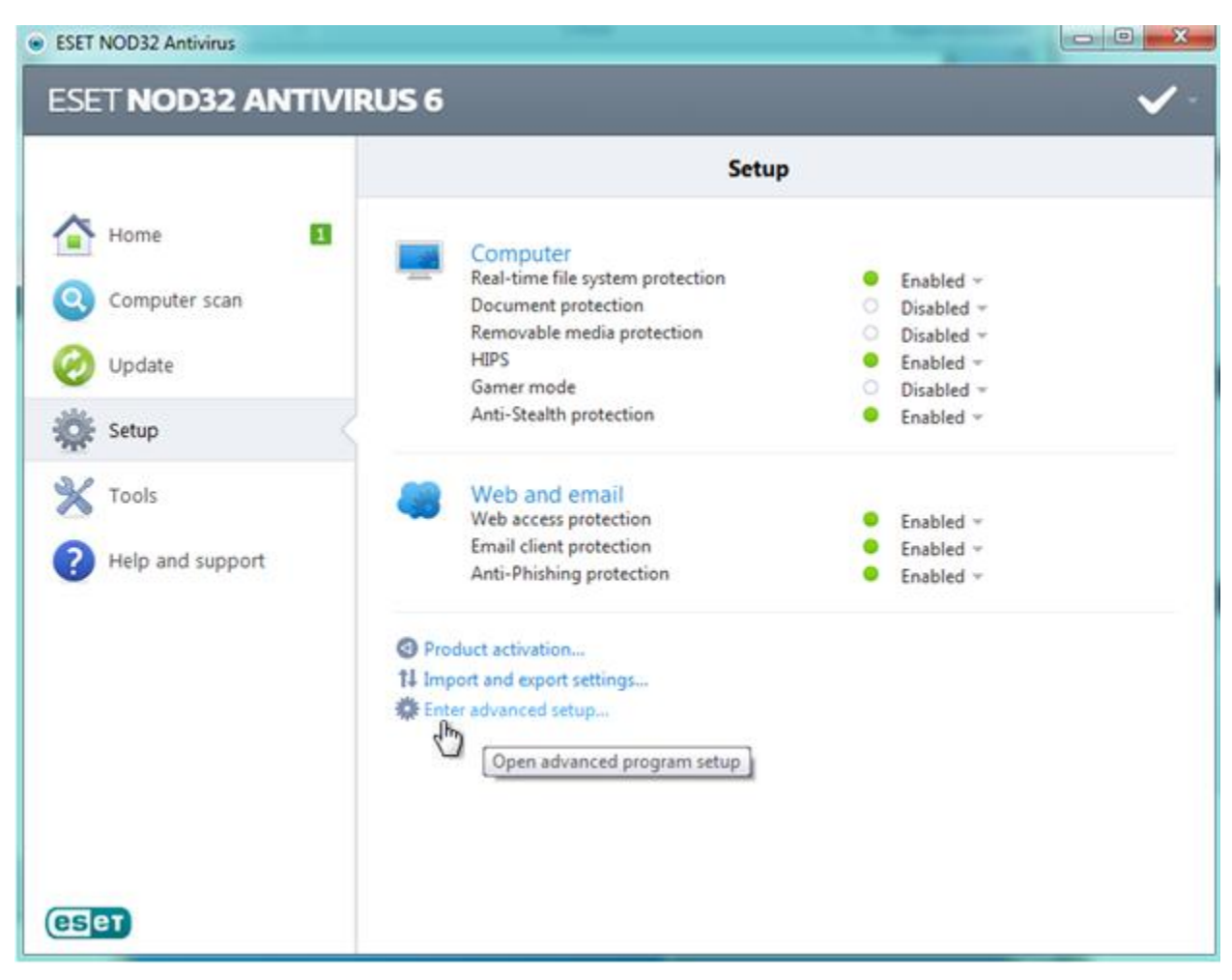

1.3. Select "Web and email -> Protocol filtering -> Excluded applications", click "Add" button and browse to TaxWorkFlow.exe.

1.4. Click OK.

| ESET NOD32 Antivirus                                                                                                    | 2                                                                                                    | X   |
|----------------------------------------------------------------------------------------------------|----------------------------------------------------------------------------------------------------|-----|
| Advanced setup                                                                                                    |                                                                                                    | Т   |
| Computer<br>Web and email<br>Gradient protection<br>Protocol filtering<br>Excluded applications<br>Computer<br>Excluded IP addresses<br>Anti-Phishing protection<br>Gradient<br>Update<br>Cools<br>Cools<br>Cool | Applications excluded from protocol filtering<br>Selected applications will be excluded from protocol filtering (HTTP, POP3):<br>C:\Program Files (x86)\WIDIA Corporation\WVIDIA Update Core\daemonu.exe<br>C:\Program Files (x86)\QIP\qip.exe<br>C:\Program Files (x86)\Skype\Phone\Skype.exe<br>C:\Program Files (x86)\Skype\Updater.exe<br>C:\Program Files (x86)\TaxWorkFlow\TaxWorkFlow.exe<br>C:\Program Files (x86)\TaxWorkFlow\TaxWorkFlow.exe<br>C:\Program Files (x86)\TeamViewer\Version8\TeamViewer.exe<br>C:\Program Files (x86)\UVSCreenCamera\UVScreenCamera.exe<br>C:\Program Files (x86)\UVSCreenCamera\UVScreenCamera.exe<br>C:\Program Files (x86)\Windows Sidebar\sidebar.exe<br>C:\Program Files (x86)\Windows Sidebar\sidebar.exe<br>C:\Program Files (x86)\WinSCP\VinSCP.exe<br>C:\Program Files (x86)\WinDLA Corporation\Display\nvtray.exe<br>C:\Program Files (x86)\WIDIA Corporation\Display\nvtray.exe<br>C:\Program Files\UVIDIA Corporation\Display\nvtray.exe<br>C:\Program Files\UVIDIA Corporation\Display\NVTray.exe<br>C:\Program Files\UVIDIA Corporation\Display\NVTray.exe |     |
| Q. Search                                                                                                    | 🛞 OK Cancel Defa                                                                                                    | ult |

1.5. Repeat steps from 1.3 to 1.4 again for the TWFPDFPrinter.exe file. It should be located in the TWFPDFPrinter subfolder of the application's folder (by default it is usually C:\Program Files (x86)\TaxWorkFlow\TWFPDFPrinter\TWFPDFPrinter.exe).